# NEW PARADIGM

**개정 노트** midas eGen 2015 Ver.230 R2 (2014년 10월 8일)

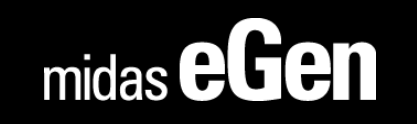

## 개정 노트

midas eGen 2015 Ver.230 R2 (2014년 10월 8일)

- 1. 철골계단 (모델링, 해석 및 설계, 부재일람표, 드로잉 임폴트 가능)
- 2. 적설하중 기준 변경 사항 관련 반영
- 3. 메시지(message) 창의 명령어 입력 방법 개선
- 4. 가새 및 사재의 수직복사 기능
- 5. 지상층 PIT층 생성

#### 철골계단 설계결과 부재일람표

철골계단 설계결과 부재일람표

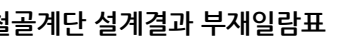

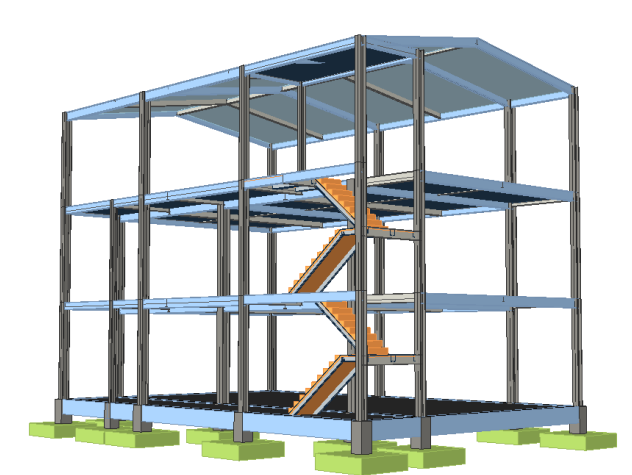

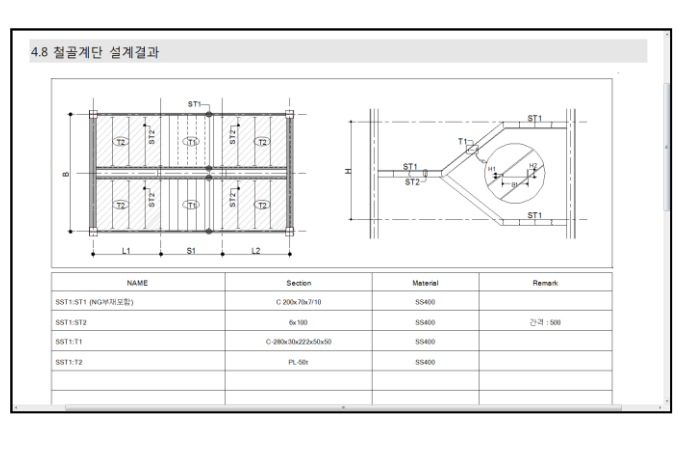

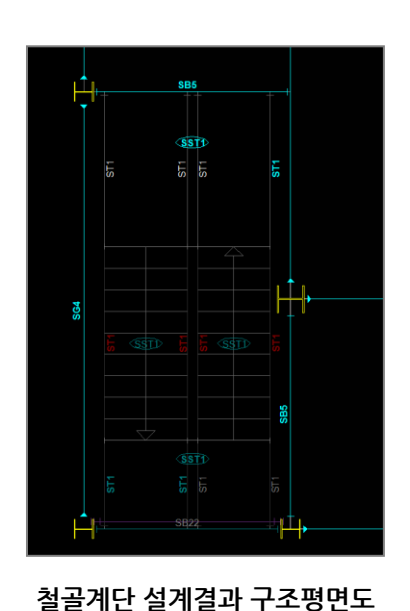

#### 4 정보 모델링 해석 결과 도구 윈도우 도움 MODS - 🗗 X 17 철골 철골 계단보 경사로 MODS 계약기간 중에 사용하실 수 있는 최신 기능들이 탑재됩니다. MODS > 철골계단 철골계단

※ 본 기능은 MODS 계약기간 중인 고객분들에게만 제공 됩니다.

철골계단설계 기능이 추가되어 "철골계단보"와 "철골경사로"를 구분하여 모델링(MODS>철골계단) 후 설계합니다. - 설계편집 창에서 설계편집을 할 수 있고, 구조계산서에서는 철골계단의 설계결과를 별도의 입면형태로 출력합니다.

midas eGen 2015

- midas Drawing의 도면품질을 확보하고, 실제 적용된 철골계단의 물량이 고려된 물량산출서를 얻습니다.

### 철골 계단 설계

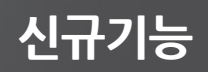

5 X

신(新)기준 반영

구조계산서 - 적설하중 및 추가 적설하중이 고려된 경우

| 지역       | 경기도 성남시 분당구    |
|----------|----------------|
| 난방상태     | 난방구조물          |
| 주변환경     | С              |
| 지붕표면     | 미끄러지기 쉽지 않은 표면 |
| 건축물중요도   | 2              |
| 중요도계수    | 1.0            |
| 기본지상적설하중 | 0,50 kN/m²     |
| 추가 적설하중  | 0,25 kN/m²     |
| 적용된 적설하중 | 0,75 kN/m²     |

#### 적설하중 고려 시, "추가 적설하중 적용" 선택

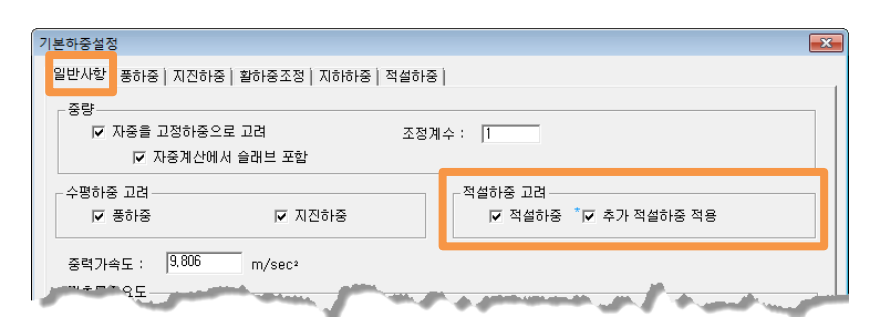

### 적설하중 관련 개정기준 반영

적설하중 관련 "건축구조기준" 개정안이 반영되었습니다. (국토교통부 고시 제 2014 - 409호 참고)

- 변경 된 지역별 지상적설하중(Sg [kN/㎡])과 그 값이 1.0kN/㎡ 이하인 지역의 경우 "추가적설하중"을 선택적으로 반 영 할 수 있습니다.

> 2.4 적설하중 2.4.1 입력하중

- 간단히 건물위치와 적설하중 정보만 입력하면 손쉽게 개정된 기준을 반영하여 설계를 합니다.

| 지 역                              |     | 지상적설하중(kN/m²) |  |
|----------------------------------|-----|---------------|--|
| 서울, 수원, 춘천, 서산, 청주, 대전, 추풍령, 포   |     |               |  |
| 항, 군산, 대구, 전주, 울산, 광주, 부산, 통영, 목 |     | 0.5           |  |
| 포, 여수, 제주, 서귀포, 진주, 이천           |     |               |  |
| 정읍                               |     | 0.65          |  |
| 인천, <mark>울진</mark>              |     | 0.8           |  |
| <u>동해</u>                        |     | <u>1.6</u>    |  |
| 속초                               | 2.0 |               |  |
| 강릉                               |     | 3.0           |  |
| 울릉도, 대관령                         |     | 7.0           |  |

 ※ 지상적설하중이 1.0kN/m 이하인 지역에서는 지붕의 경사각이
W/15 (W는 처마에서 용마루까지의 수평거리, m) 이하인 모든 지붕에 눈 위의 비로 인한 하중 0.25kN/m을 추가하여야 한다.

이 추가하중은 평지붕적설하중 또는 경사지붕적설하중에 적용하여야 하며 **최소 적설하중, 부분재하, 국부적설하중**에는 **적용할 필요가 없다.** 

#### 메시지(message) 창의 명령어 입력 방법 개선

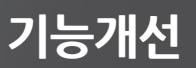

메시지창에 midas eGen의 명령어 입력 방법이 개선되었습니다.

- 명령이 실행될 때, 메시지창의 하위 옵션 선택을 "클릭"하여 추가 명령을 실행합니다.

- 부재생성 명령 시, 부재단면을 변경하는 경우에는 워크트리의 부재단면 리스트 중 변경 할 부재 단면을 "클릭"하여 변경합니다.

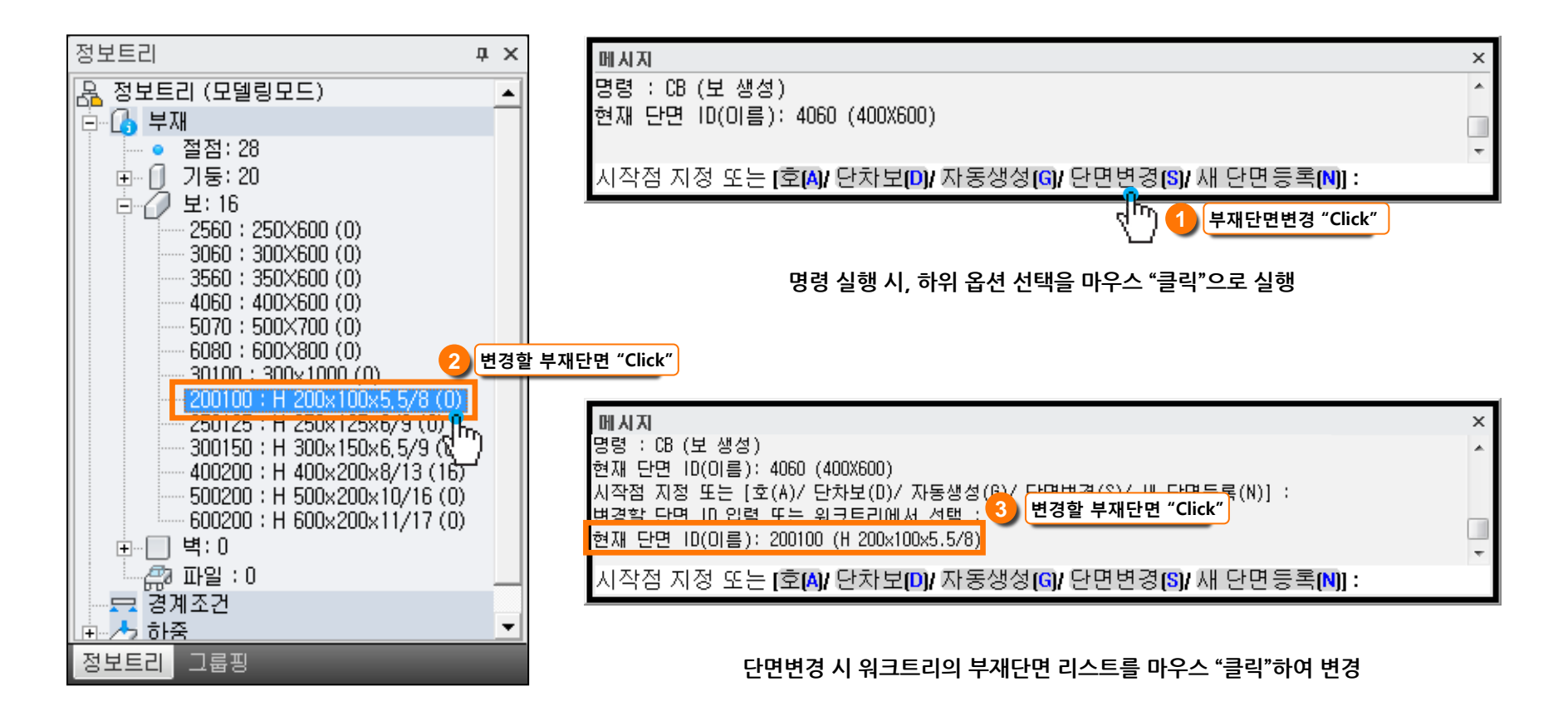

#### 기능개선

### 동일한 층 내에서의 가새, 사재, 선 요소의 수직 복사

용한 지붕 구조물

동일한 층 내에서 가새, 사재, 선 요소의 수직복사가 가능함에 따라
반복적인 트러스 부재 생성 등의 모델링을 편리하게 할 수 있습니다.

예) 반복적인 트러스를 적용한 지붕 구조물

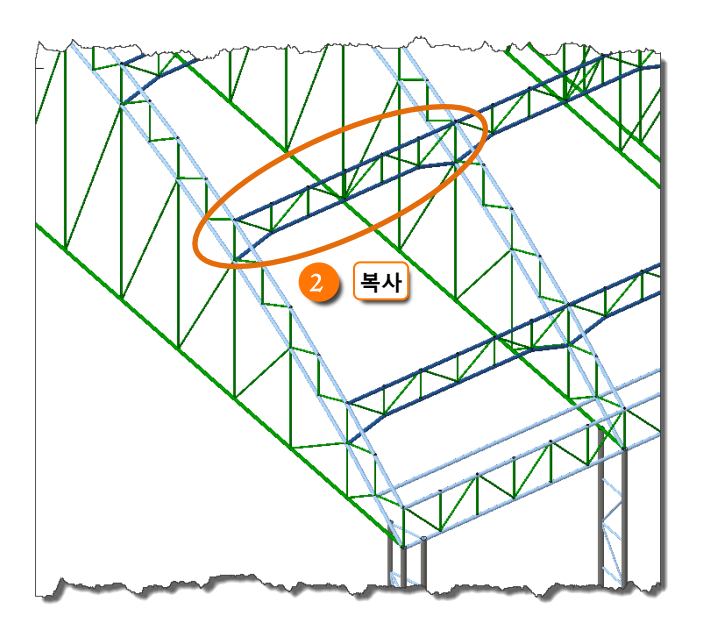

트러스 세트 복사 후

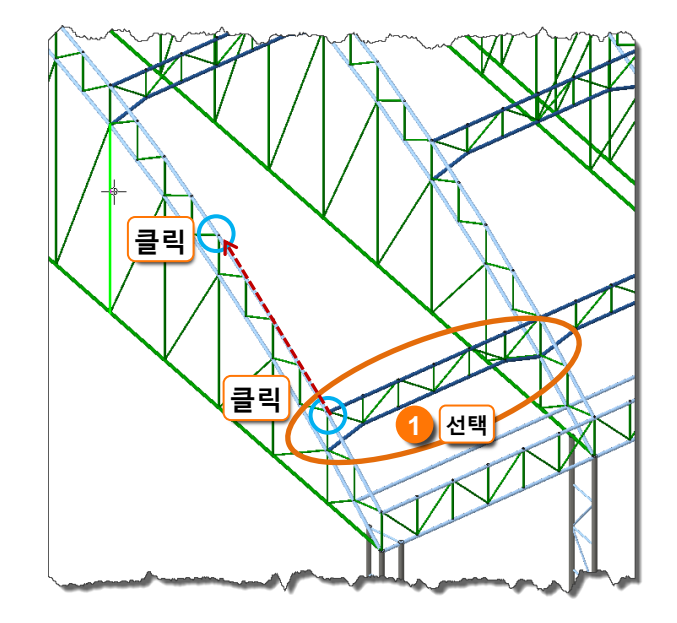

트러스 세트 복사 전

#### 구조계산서 - PIT 구조 평면도

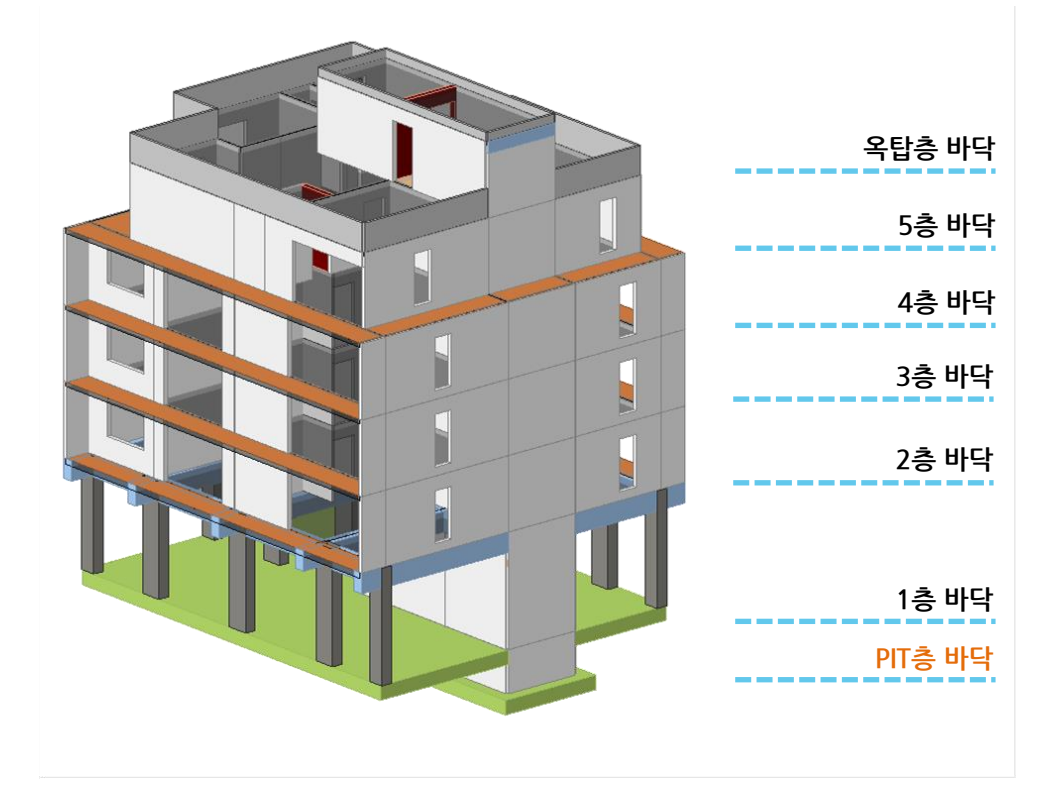

| 충별   | 층고<br>(mm) | 누적층고<br>(mm) | CAD 도면 | Z레벨 | 지정레벨<br>(mm) | ^ |
|------|------------|--------------|--------|-----|--------------|---|
| 3F   | 2600       | 9200         | 지정안됨   | 최하부 | 0            |   |
| 2F   | 2600       | 6600         | 2      | 최하부 | 0            | = |
| 1F   | 4000       | 4000         | 1      | 최하부 | 0            |   |
| PIT  | 1500       | 0            | 지정안됨   | 최하부 | 0            |   |
| Base | 0          | -1500        | 지정안됨   | 최하부 | 0            |   |
|      |            |              |        |     |              | - |

층별 정보 입력 - 지상층 밑에 PIT 층 생성

W1

[PIT] 구조 평면도 (단위mm)

층고 = 1500(mm) 콘크리트강도 : C24, 철근강도 : SD400

ž

3.8 PIT 구조평면도

- 기존 버전에서 PIT층은 지하층이 존재하는 경우에 생성하였습니다. - 지상층만 존재하는 구조물일지라도 하부에 PIT층을 생성함에 따라 구조도면의 "PIT층 구조평면도"가 추가됩니다.

#### PIT 층 생성 기능 개선

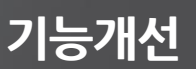